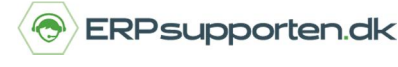

## Sådan laver du en afmærkning/reservation af vare til ordre!

For at afmærke/reservere en bestemt vare til en ordre vælges menuen *Funktioner* i båndet på en af ordrelinjerne, når den ordrelinje, der skal markeres/reserveres varer til, er markeret:

|     | unkaon · · · · · · · · · · · · · · · · · · · |
|-----|----------------------------------------------|
| 1   | Hent pris                                    |
| -   | Hent linjerabat                              |
|     | Udfold stykliste                             |
|     | Indsæt udv. tekst                            |
| 000 | Reserver                                     |
| 8   | Ordresporing                                 |
| 0   | Katalogvarer                                 |

I næste skærmbillede vises de varelinjer, som er disponible til reservation:

| START H                               | ANDLINGER NAVIGER                                             |                                                  |                                       |                                         |    |
|---------------------------------------|---------------------------------------------------------------|--------------------------------------------------|---------------------------------------|-----------------------------------------|----|
| Reserver Reserve<br>automatisk aktuel | r fra Annuller reservation<br>inje fra aktuel linje<br>Proces | Disponibel til Reservationsposter<br>reservation | Opdater Søg<br>Side                   |                                         |    |
| Generelt                              | 5402810                                                       |                                                  | Receiver antal                        |                                         | 9  |
| Afsendelsesdato:                      | 05-03-2015                                                    | ]                                                | Reserveret antal:                     |                                         |    |
|                                       |                                                               | 1                                                | lkkereserveret antal:                 |                                         | 8, |
| Beskrivelse:                          |                                                               |                                                  |                                       |                                         |    |
| Beskrivelse:<br>Oversigtstype         |                                                               | l alt Reserveret i alt A                         | Allokeret antal på Beholdnin<br>lager | ng i alt Aktuelt<br>reserveret<br>antal |    |

Hvis der findes en åben lagerbeholdning, som kan anvendes til at opfylde behovet på den aktuelle ordrelinje, vil disse blive vist.

Indkøbslinjer, som ligeledes kan anvendes til at opfylde behovet på den aktuelle ordrelinje, vil også blive vist.

I forbindelse med visning af indkøbslinjer skal den forventede modtagelses dato for indkøbslinjen være før den ønskede leveringsdato for ordrelinjen, for at indkøbslinjen bliver vist.

Når den linje, der ønskes at reservere fra, er markeret vælges enten *Reserver automatisk* eller *Reserver fra aktuel linje i båndet:* 

## Hvordan laver jeg en reservation af vare til ordre?

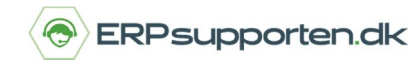

Brugervejledning, Microsoft Dynamics C5/NAV (Fra version C5 2014 og NAV 2013 og op)

| 0000000    | 0000000      |
|------------|--------------|
| Reserver   | Reserver fra |
| automatisk | aktuel linie |

Hvis der vælges *Reserver fra aktuelle linje*, vælges den linje, som ønskes reserveret i næste skærmbillede:

| Bilag | Bilagsnr. | Lokat   | Forve<br>modt ▲ | Udestående<br>antal (basis) | Reserveret<br>antal (basis) | Disponibelt<br>antal | Aktuelt<br>reserveret<br>antal |  |
|-------|-----------|---------|-----------------|-----------------------------|-----------------------------|----------------------|--------------------------------|--|
| Ordre | 1013      | KOLDING | 03-03-2015      | 0                           | 0                           | 0                    | 0                              |  |
| Ordre | 1017      | KOLDING | 04-03-2015      | 0                           | 0                           | 0                    | 0                              |  |
| Ordre | 1012      | KOLDING | 05-03-2015      | 5                           | 0                           | 5                    | 0                              |  |
| Ordre | 1031      | KOLDING | 05-03-2015      | 0                           | 0                           | 0                    | 0                              |  |
| Ordre | 1031      | KOLDING | 05-03-2015      | 0                           | 0                           | 0                    | 0                              |  |
| Ordre | 1031      | KOLDING | 05-03-2015      | 0                           | 0                           | 0                    | 0                              |  |
|       |           |         |                 |                             |                             |                      |                                |  |

På linjerne kan det ses hvor mange, der er disponible til reservation.

Hvis en reservation ønskes annulleret, vælges *Annuller reservation fra aktuel linje* i båndet, når den ønskede linje er markeret:

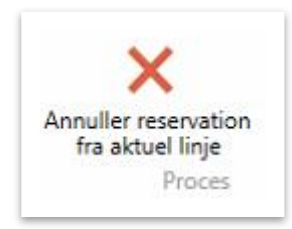

Via menupunktet *Disponibel til reservation* i båndet, kan der vises en oversigt over de linjer, som kan opfylde det aktuelle behov:

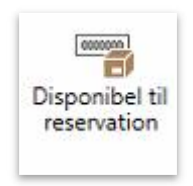

Menuen Reservationsposter viser evt. reservationsposter for den aktuelle vare på den aktuelle lokation.